## TCP 445 Port 中毒處理程序

說明:移除網路芳鄰病毒,因病毒程式將檔案名稱隨機命名,故下列僅供參考。

操作步驟:

一、Windows 開始 → 執行

|           | Windows Catalog        |   |  |  |  |
|-----------|------------------------|---|--|--|--|
| ~         | Williows Calaby        |   |  |  |  |
| -         | Windows Update         |   |  |  |  |
| €         | 設定程式存取及預設値             |   |  |  |  |
|           | 開啓 Microsoft Office 文件 |   |  |  |  |
| <u>1</u>  | 新增 Microsoft Office 文件 |   |  |  |  |
| <b>6</b>  | 程式集(P)                 | ► |  |  |  |
| ٨         | 文件(D)                  | ⊁ |  |  |  |
| ₽         | 設定(3)                  | ⊁ |  |  |  |
| P         | 搜尋(C)                  | ⊁ |  |  |  |
| 0         | 說明及支援( <u>H</u> )      |   |  |  |  |
|           | 執行(R)                  |   |  |  |  |
| 0         | 關機(世)                  |   |  |  |  |
| 🦺開始 🕑 急 🕑 |                        |   |  |  |  |

二、輸入 cmd → 點選 確定

| 執行     | ? ×                                     |
|--------|-----------------------------------------|
| -      | 輸入程式、資料夾、文件或網際網路資源的名<br>稱,Windows會自動開啓。 |
| 開啓(0): | cmd                                     |
|        | 確定 取消 瀏覽 (B)                            |

- 三、檢查電腦目前對外連線狀況
- 1. 輸入 cd ../../windows/system32,切换到 system32 資料夾。
- 2. 輸入 netstat -an,查看本機是否有對外異常發送封包。

| C:\WINI               | OOWS\system32\cmd.exe                                                    |                     |           | _ 🗆 🗵 |  |  |  |
|-----------------------|--------------------------------------------------------------------------|---------------------|-----------|-------|--|--|--|
| Microsof<br><c>版權</c> | Microsoft Windows [版本 5.2.3790]<br><c>版權所有 1985-2003 Microsoft Corp。</c> |                     |           |       |  |  |  |
| C: Docum              | ents and Settings\ctiad                                                  | min>cd//windows/sys | stem32    |       |  |  |  |
| C:\WINDO              | WS\system32>netstat -an                                                  |                     |           |       |  |  |  |
| Active C              | Active Connections                                                       |                     |           |       |  |  |  |
| Proto                 | Local Address                                                            | Foreign Address     | State     |       |  |  |  |
| TCP                   | 0.0.0.0:53                                                               | 0.0.0.0:0           | LISTENING |       |  |  |  |
| TCP                   | 0.0.0.0:80                                                               | 0.0.0.0:0           | LISTENING |       |  |  |  |
| TCP                   | 0.0.0.0:88                                                               | 0.0.0.0:0           | LISTENING |       |  |  |  |

| C:\WI | NDOWS\system32\cmd.exe |                   |             |   |
|-------|------------------------|-------------------|-------------|---|
| TCP   | 128.5.55.5:1324        | 128.5.55.5:389    | ESTABLISHED | ▲ |
| TCP   | 128.5.55.5:1346        | 128.5.55.4:1433   | ESTABLISHED |   |
| TCP   | 128.5.55.5:1375        | 128.5.55.4:1433   | ESTABLISHED |   |
| TCP   | 128.5.55.5:1384        | 12.113.134.12:445 | SYN_SENT    |   |
| TCP   | 128.5.55.5:1385        | 212.7.154.42:445  | SYN_SENT    |   |
| TCP   | 128.5.55.5:1386        | 135.48.193.19:445 | SYN_SENT    |   |
| TCP   | 128.5.55.5:1387        | 46.28.8.12:445    | SYN_SENT    |   |
| TCP   | 128.5.55.5:1388        | 179.79.112.51:445 | SYN_SENT    |   |
| TCP   | 128.5.55.5:1389        | 122.73.142.65:445 | SYN_SENT    |   |
| TCP   | 128.5.55.5:1390        | 102.68.173.22:445 | SYN_SENT    |   |
| TCP   | 128.5.55.5:1391        | 193.60.132.3:445  | SYN_SENT    |   |
| TCP   | 128.5.55.5:1392        | 220.78.194.31:445 | SYN_SENT    |   |
| TCP   | 128.5.55.5:1393        | 19.5.114.53:445   | SYN_SENT    |   |
| TCP   | 128.5.55.5:1394        | 68.107.66.12:445  | SYN_SENT    |   |
| TCP   | 128.5.55.5:1395        | 149.51.178.79:445 | SYN_SENT    |   |
| TCP   | 128.5.55.5:1396        | 177.5.64.116:445  | SYN_SENT    |   |
| TCP   | 128.5.55.5:1397        | 45.127.72.116:445 | SYN_SENT    |   |
| TCP   | 128.5.55.5:1398        | 151.35.87.108:445 | SYN_SENT    |   |
| TCP   | 128.5.55.5:1399        | 185.10.230.65:445 | SYN_SENT    |   |
| TCP   | 128.5.55.5:1400        | 214.122.25.55:445 | SYN_SENT    |   |
| TCP   | 128.5.55.5:1401        | 191.35.185.29:445 | SYN_SENT    |   |
| TCP   | 128.5.55.5:1402        | 82.16.106.19:445  | SYN_SENT    |   |
| TCP   | 128.5.55.5:1403        | 76.81.79.52:445   | SYN_SENT    |   |
| TCP   | 128.5.55.5:1404        | 152.23.111.98:445 | SYN_SENT    |   |
| TCP   | 128.5.55.5:1405        | 50.15.2.42:445    | SYN_SENT    | - |

3. 異常發送封包畫面如下,可看出本機持續發送封包到不明主機的 445 埠。

四、請在 ROOT 根目錄,輸入 dir \*.exe;\*.dll;\*.com /as /ah /s /tc,查出異常的程

式,例如:utnpvub.dll。

註1: 關於 dir 參數說明, 可輸入 dir/? 查看。

註 2:因檔案名稱採隨機命名,可能查到的檔案不盡相同。

註 3:NTDETECT.COM 為正成常程式請勿移除。

| C:\WINDOWS\system32>dir *.exe;*.dll;*.com /as /ah /s /tc     |
|--------------------------------------------------------------|
| 磁碟區 C 中的磁碟沒有標籤。<br>磁碟區序號: 7868-3E9F                          |
| C:\WINDOWS\system32 的目錄                                      |
| 2007/04/19 上午 12:26 157,130 utnpvub.dll<br>1 個檔案 157,130 位元組 |
| 檔案數目總計:<br>1 個檔案 157,130 位元組<br>0 個目錄 59,574,173,696 位元組可用   |
| C:\WINDOWS\system32>                                         |

- 五、顯示系統隱藏檔
- 1. 將檔案總管切換到 WINDOWS\system32 的資料夾,選擇 工具,再點選 資料 夾選項。

| 🗁 system 32 📃 🖂 🗶         |                                 |        |          |  |  |  |  |
|---------------------------|---------------------------------|--------|----------|--|--|--|--|
| 檔案(F) 編輯(E) 檢視(V) 我的#     | 最愛(Δ) 工具(T) 說明(H)               |        |          |  |  |  |  |
| 🚱 1 – j • 🕤 • 🏂 🔎         | 搜尋 🖟 連線網路磁碟機 (U)<br>中斷網路磁碟機 (D) |        |          |  |  |  |  |
| 網址① [ C:\WINDOWS\system32 | 同步處理(2)                         |        | 💌 ラ 移至   |  |  |  |  |
|                           | ▲ 名 溶料灰躍頂(0)                    | 大小     | 類型   ▲   |  |  |  |  |
| 系統工作                      | AHDORAO.                        | 8 KB   | 應用程式擴充   |  |  |  |  |
|                           | 💭 magnify.exe                   | 70 KB  | 應用程式     |  |  |  |  |
| 1 隐藏這個資料夾的內谷              | 🖃 main.cpl                      | 184 KB | 控制台擴充    |  |  |  |  |
| 🛛 👸 新增或移除程式               | 📩 makecab.exe                   | 56 KB  | 應用程式     |  |  |  |  |
| 🔎 搜尋檔案或資料夾                | 🔊 mapi32.dll                    | 110 KB | 應用程式擴充   |  |  |  |  |
|                           | 🔊 mapistub.dll                  | 110 KB | 應用程式擴充   |  |  |  |  |
|                           | 🔊 mcəstmib.dll                  | 14 KB  | 應用程式擴充   |  |  |  |  |
| 檔案及資料夾工作 《                | 🔊 mcd.32.dll                    | 10 KB  | 應用程式擴充 📃 |  |  |  |  |
| ○→ 建立新的溶料本                | 🔊 mcdsrv32.dll                  | 11 KB  | 應用程式擴充   |  |  |  |  |
|                           | 🔊 mchgreoi.dll                  | 5 KB   | 應用程式擴充   |  |  |  |  |
| 🔇 將這個資料处發佈到網站             | 💳 💽 mciavi32.dll                | 81 KB  | 應用程式擴充   |  |  |  |  |
| 😥 共用這個資料夾                 | 📷 mciavi.drv                    | 72 KB  | 裝置驅動程式   |  |  |  |  |
|                           | 🕙 mcicda.dll                    | 17 KB  | 應用程式擴充   |  |  |  |  |
| -++ AL 12 121             | 🔊 mciole16.dll                  | 8 KB   | 應用程式擴充   |  |  |  |  |
| - 共把位直 *                  | 🔊 mciole32.dll                  | 8 KB   | 應用程式擴充   |  |  |  |  |
| 🛅 WINDOWS                 | 🔊 meiqtz 32.dll                 | 35 KB  | 應用程式擴充   |  |  |  |  |
| 🦳 我的文件                    | <b>▼</b> 4                      |        |          |  |  |  |  |

2. 切換到 檢視 頁籤,顯示所有檔案和資料夾,並點選 確定。

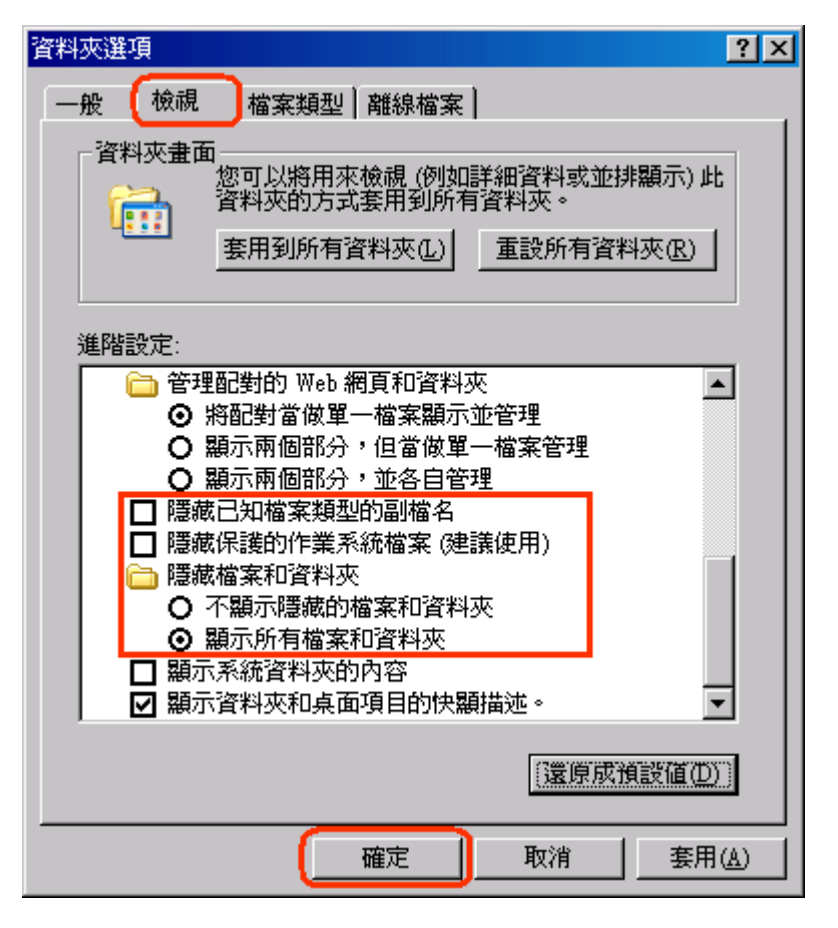

3. 找到 utnpvub.dll,因檔案被目前被系統鎖定,故無法刪除。

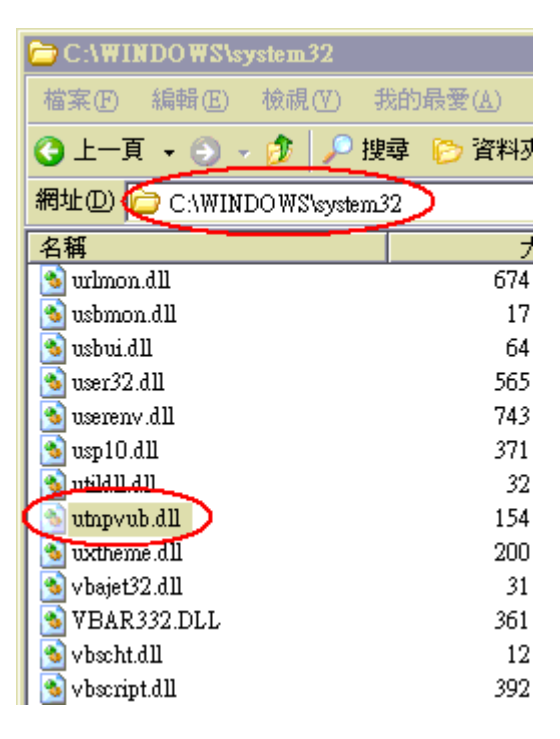

- 六、檔案解鎖
- 1. 下載 Unlocker 程式,並安裝。(檔案來源:軟體王 http://www.softking.com.tw/)

| 2. | 選擇要刪除的 | dll 檔, | 點選滑鼠右鍵 | ,選擇 | Unlocker • |
|----|--------|--------|--------|-----|------------|
|----|--------|--------|--------|-----|------------|

| 名稱                          | 大小              | 類型 🔺   | 修改日期               | 屬性   |
|-----------------------------|-----------------|--------|--------------------|------|
| 💁 urlmon.dll                | 674 KB          | 應用程式擴充 | 2007/8/18 下午 11:54 | A    |
| 💁 usbmon.dll                | 17 KB           | 應用程式擴充 | 2007/3/7 下午 08:00  | A    |
| 🔊 usbui.dll                 | 64 KB           | 應用程式擴充 | 2007/2/17 上午 06:52 | A    |
| 🛐 user32.dll                | 565 KB          | 應用程式擴充 | 2007/3/2 下午 02:40  | A    |
| 🛐 userenv.dll               | 743 KB          | 應用程式擴充 | 2007/3/7 下午 08:00  | A    |
| 🔊 usp10.dll                 | 371 KB          | 應用程式擴充 | 2007/3/7 下午 08:00  | A    |
| 🔊 utild11.d11               | 32 KB           | 應用程式擴充 | 2007/3/7 下午 08:00  | A    |
| 🔊 utnpvub.dll               | 154 KB          | 應用程式擴充 | 2007/4/19 上午 12:26 | RHSA |
| 🕙 uxtheme.dll 🛛 関 督 畜 案 (且) | 200 KB          | 應用程式擴充 | 2007/3/7 下午 08:00  | A    |
| 🔊 vbajet32.dn 🕰 Unlocker    | 31 KB           | 應用程式擴充 | 2007/3/7 下午 08:00  | A    |
| 🔊 VBAR332.1                 | 361 KB          | 應用程式擴充 | 2000/4/26 下午 01:34 |      |
| Sovbscht.dll 傳送到(N)         | • 12 KB         | 應用程式擴充 | 2007/3/7 下午 08:00  | A    |
| 🔊 vbscript.dll 👜 🗟 (T)      | 392 KB          | 應用程式擴充 | 2007/3/7 下午 08:00  | A    |
| vdmdbg.dll                  | 25 KB           | 應用程式擴充 | 2007/3/7 下午 08:00  | A    |
| 🔊 vdmredir.dl 🛛 🕅 🕹 🕑       | 49 KB           | 應用程式擴充 | 2007/3/7 下午 08:00  | A    |
| 🔊 vds_ps.dll 建立捷徑(S)        | 30 KB           | 應用程式擴充 | 2007/3/7 下午 08:00  | A    |
| 🕙 vdsbas.dll 🛛 刪除(D)        | 1 <i>3</i> 8 KB | 應用程式擴充 | 2007/3/7 下午 08:00  | A    |
| 🔊 vdsdyndr.dl 重新命名(M)       | 317 KB          | 應用程式擴充 | 2007/3/7 下午 08:00  | A    |
| S vdsutil.dll               | 61 KB           | 應用程式擴充 | 2007/3/7 下午 08:00  | A    |
| 💊 ver.dll 内容(R)             | 9 KB            | 應用程式擴充 | 2007/3/7 下午 08:00  | A    |

3. 若檔案未被任何程式鎖定,直接選擇 刪除,再點選 確定。

| Unlocker 1.8.8     |                         |  | ×           |  |  |  |  |
|--------------------|-------------------------|--|-------------|--|--|--|--|
| 未發現有被任何執行實體鎖(      | 注!                      |  |             |  |  |  |  |
| 不過 Unlocker 能幫助您處理 | 不過 Unlocker 能幫助您處理這個物件。 |  |             |  |  |  |  |
| 選擇你要在此物件上完成所請求的動作。 |                         |  |             |  |  |  |  |
|                    |                         |  | <b>#488</b> |  |  |  |  |
|                    | 催疋                      |  | 離開          |  |  |  |  |

4. 若檔案被其他程式鎖定,則會列出程式名稱,請點選畫面下方 解鎖。

| * | Unlocker 1.8. | B                              |       | <u>- 🗆 ×</u> |
|---|---------------|--------------------------------|-------|--------------|
|   | 程序            | 被鎖路徑                           | 程 執   | 程序路径         |
|   | svchost.exe   | C:\WINDOWS\system32\kgttgj.dll | 848 2 | C:\WINE      |
|   |               |                                |       |              |
|   |               |                                |       |              |
|   |               |                                |       |              |
|   |               |                                |       |              |
|   |               |                                |       |              |
|   |               |                                |       |              |
|   |               |                                |       |              |
|   |               |                                |       |              |
|   |               |                                |       |              |
|   |               |                                |       |              |
|   |               |                                |       |              |
|   |               |                                |       |              |
|   |               |                                |       |              |
|   |               |                                |       |              |
|   |               |                                |       |              |
|   | •             |                                |       |              |
|   |               |                                |       |              |
|   | 無動作 🗾         |                                | 部解鎖   | 離開           |

5. 再次點選 dll 檔,按滑鼠右鍵,選擇 Unlocker,物件已不被任何程式鎖定,直接選擇 刪除,再點選 確定。

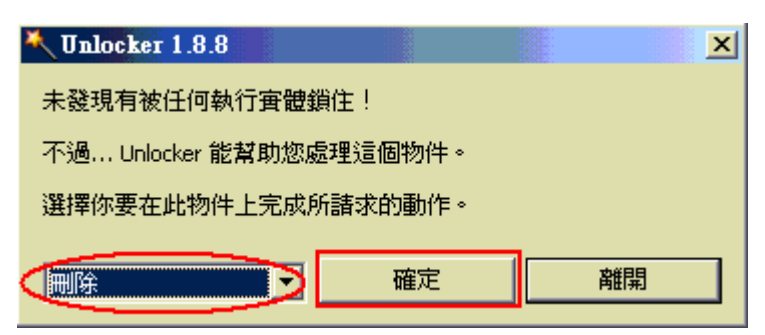

6. 檔案成功刪除。

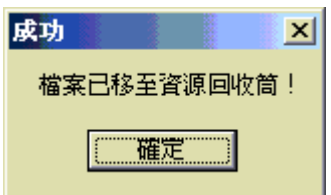

七、重新開機。

八、進入系統後,再次以 netstat -an 查看本機對外連線狀況,應已恢復正常。

九、更新防毒軟體,並確認已安裝 Windows 的所有安全性更新檔。